# **Q-SYS Dual Display Help Guide**

This is a general help guide for all classrooms with this style touch panel. While the steps and location of buttons are the same regardless of which style room you are in, there may be slight discrepancies in font, color, options, and icons, dependent on the slight differences in hardware.

For specific details about your classroom, please contact Classroom Technology Support.

## Power on and connect a device

#### Step 1: Power on and/or connect your device.

#### **Option A. Plug your device in using the necessary cables and/or adapters.**

• locate the input plate on the shelf of the lectern. Each room has one attached HDMI cable with a tethered adapter that supports USB-C connections.

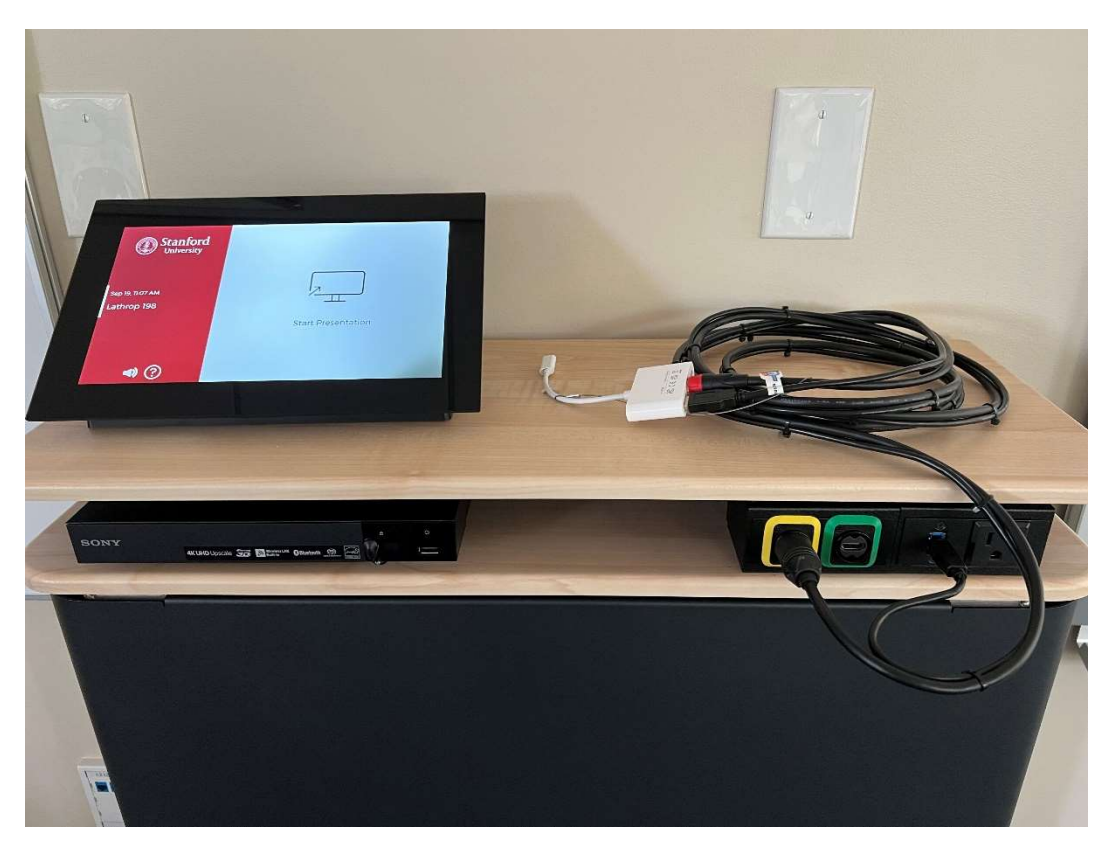

**Option B. If using wireless presentation (Apple TV) please contact Classroom Technology Support for further instructions.** 

**Step 2: Locate the touch panel and tap "Start Presentation" to turn on the system.** 

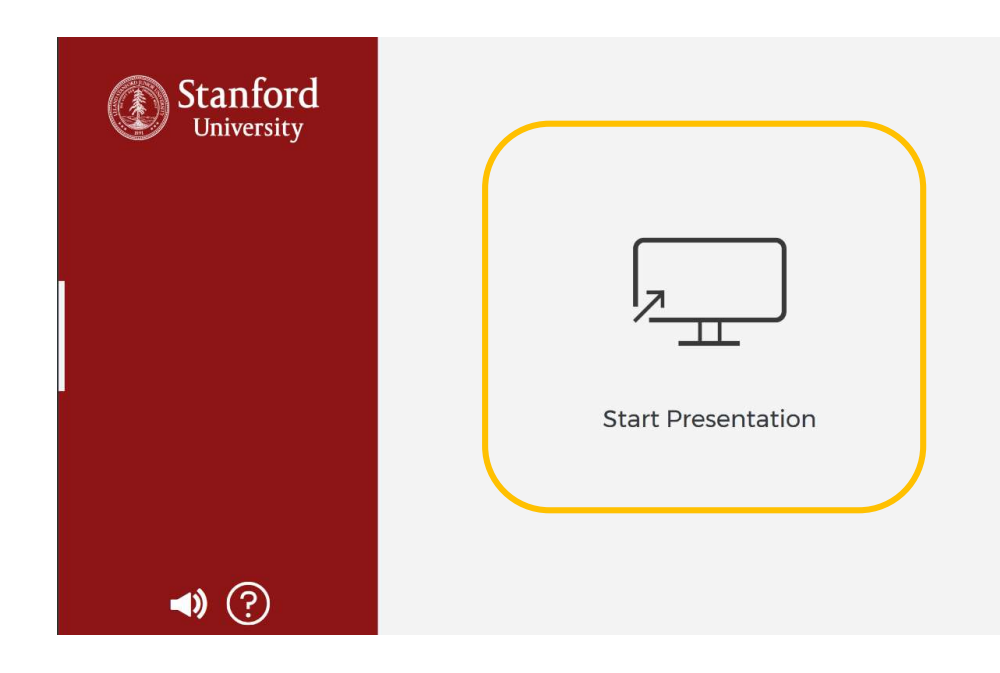

Step 2a: After you make your selection, a "System Powering Up" screen will lock the touch panel while the system warms up.

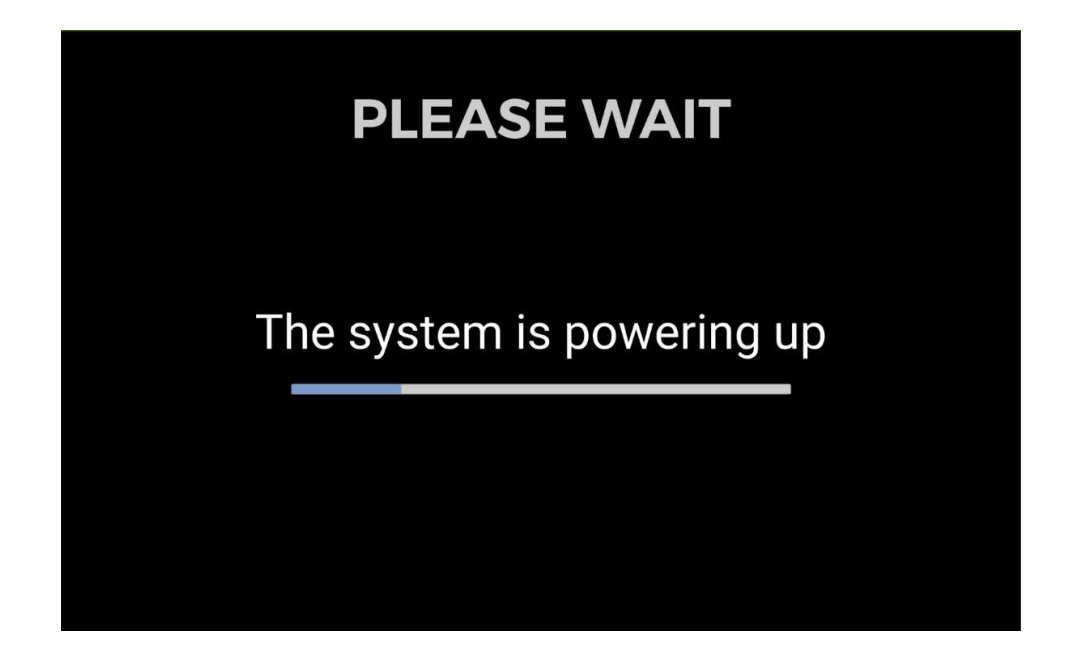

#### **Step 3: Select a Source**

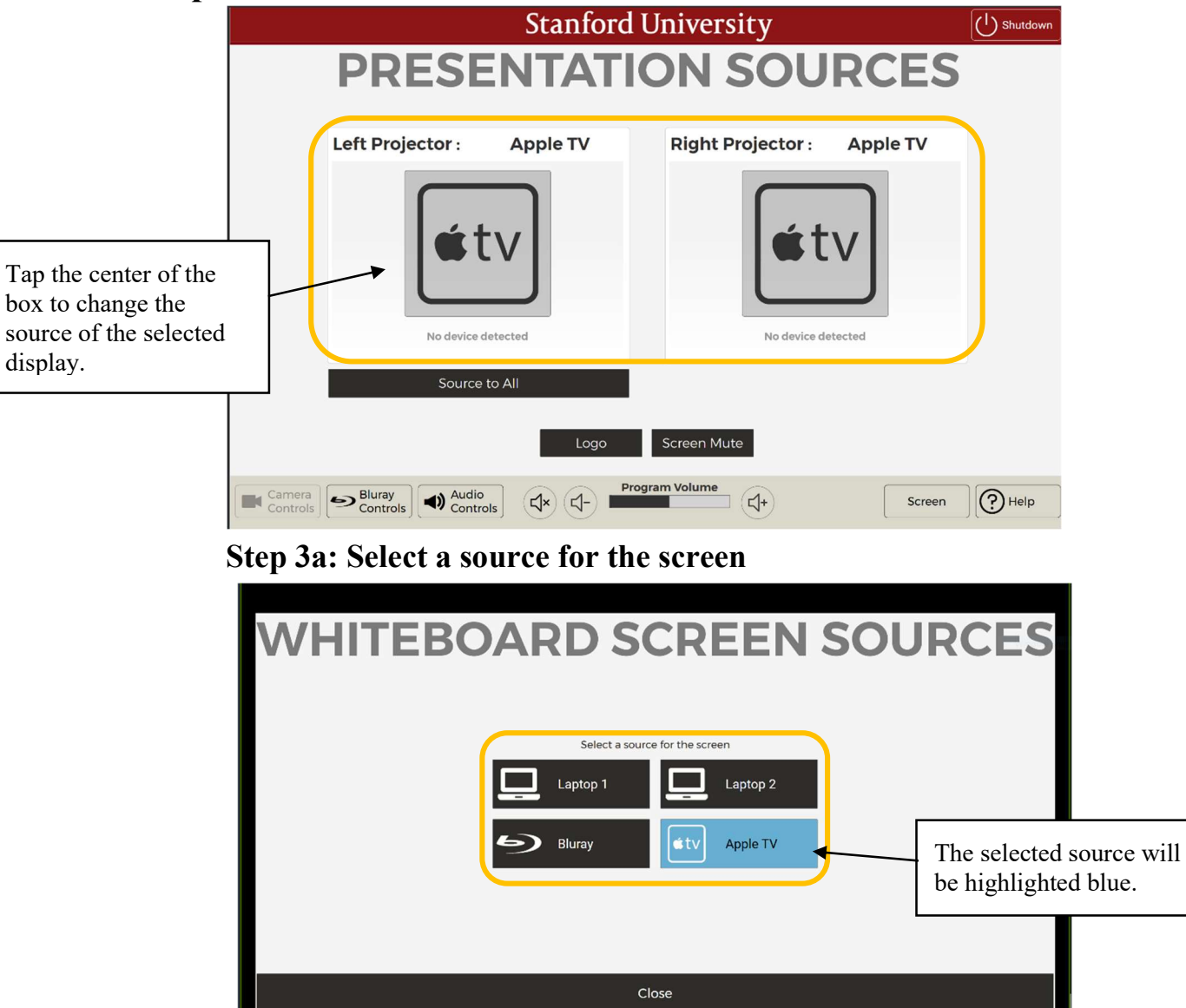

#### Step 3b: Select a Source

| Stanford U                          | U Shutdown               |                                                                                                    |
|-------------------------------------|--------------------------|----------------------------------------------------------------------------------------------------|
| PRESENTATIO                         | ON SOU                   | RCES                                                                                                    |
| Left Projector : Apple TV           | <b>Right Projector</b> : | Apple TV                                                                                                    |
| No device detected<br>Source to All | No device de             | Repeat Step 3 & 3a for all displays<br>individually<br>Select "Source to All" to send the<br>source of the leftmost display to all<br>other displays. |
| Camera Sluray Audio Controls        | Im Volume                | Screen Help                                                                                                    |

Step 4: To power off the system, press the Power Icon in the top right-hand corner.

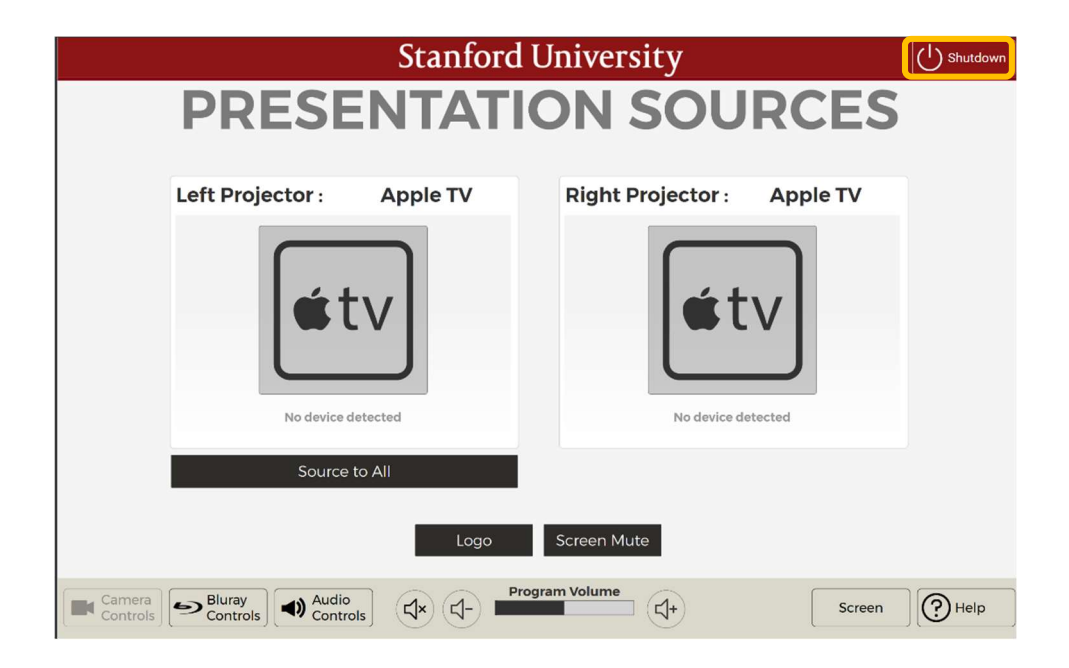

#### Step 5: Confirm to power off when prompted

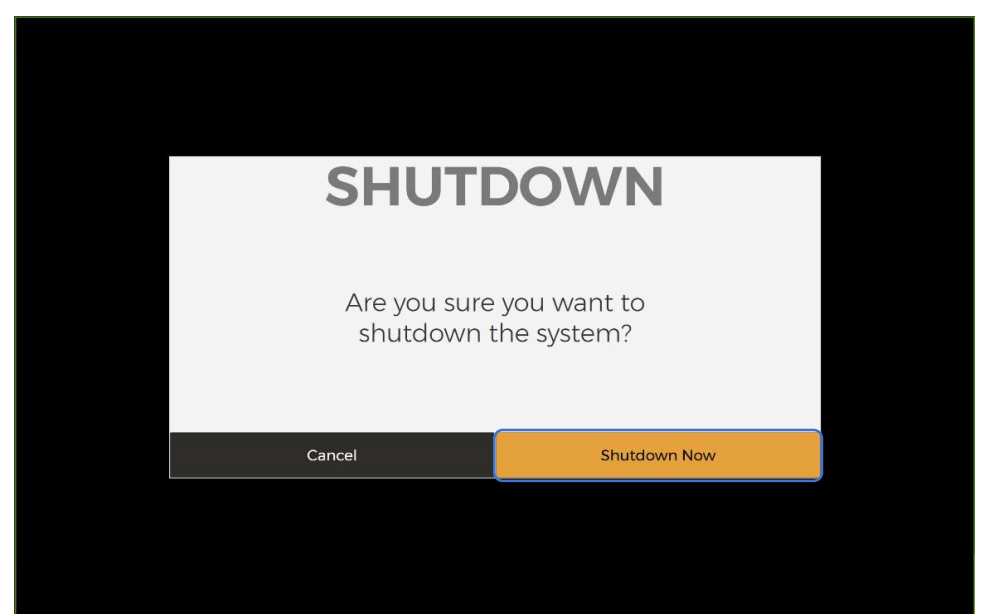

Step 5a: After you make your selection, a "System Powering Down" page will lock the touch panel while the system powers off. The system will be ready to be used again once it disappears.

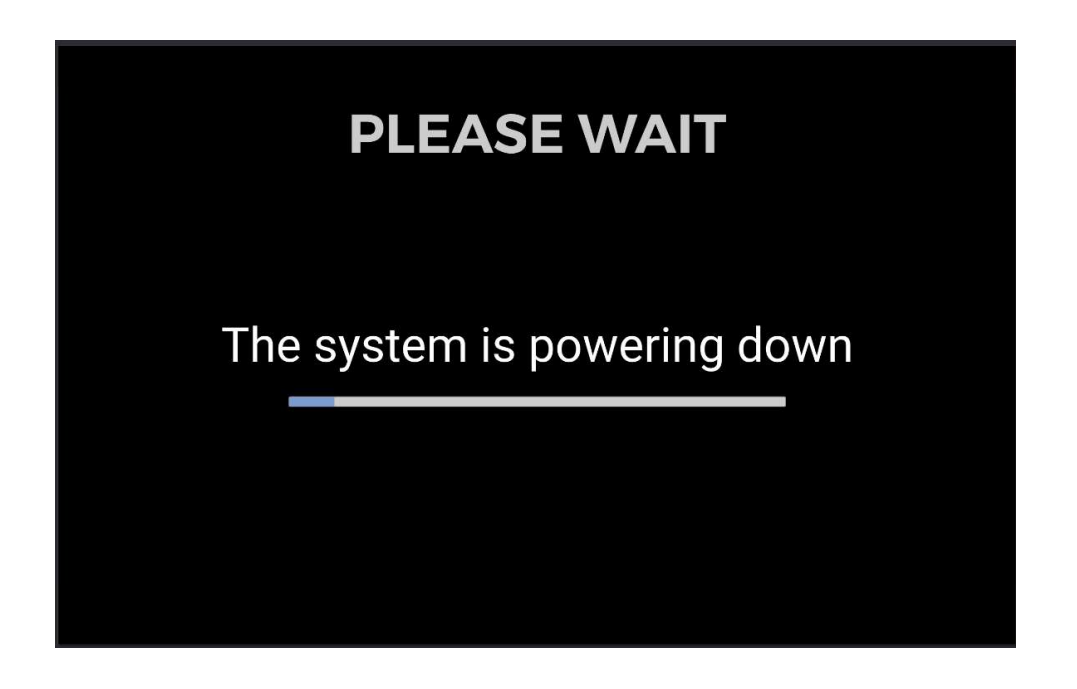

## **Optional steps to navigate system controls:**

#### Screen Mute and Logo

• To momentarily blank the projector but not turn it off, tap the Screen Mute or tap the Logo button on the bottom of the screen.

| Stanford University                        |          | Stanford University                                        |          |
|--------------------------------------------|----------|------------------------------------------------------------|----------|
| PRESENTATION SOURCES                       |          | PRESENTATION SOURCES                                       | )        |
| Clear Mute                                 |          | Clear Logo                                                 |          |
| Camera<br>Controls<br>Controls<br>Controls | (?) Help | Camera<br>Controle Scoutrole Audio<br>Controle Camera C(+) | (?) Help |
|                                            |          |                                                            |          |
|                                            |          |                                                            |          |
| MUTE SELECTION                             |          | LOGO SELECTION                                             |          |
|                                            |          |                                                            |          |
| Whiteboard Projector Wall Projector        |          | Whiteboard Projector Wall Projector                        |          |
| Screen Screen<br>Mute Mute                 |          | Logo Logo                                                  |          |
|                                            |          |                                                            |          |
| All Screens Mute Off                       |          | All Screens Logo Off                                       |          |
| Close                                      |          | Close                                                      |          |
|                                            |          |                                                            |          |

• When active, the selected button will turn blue. To disable, press "Clear" on the center of the page.

#### **Audio Controls**

• Select the 'Audio' button on the bottom of the screen.

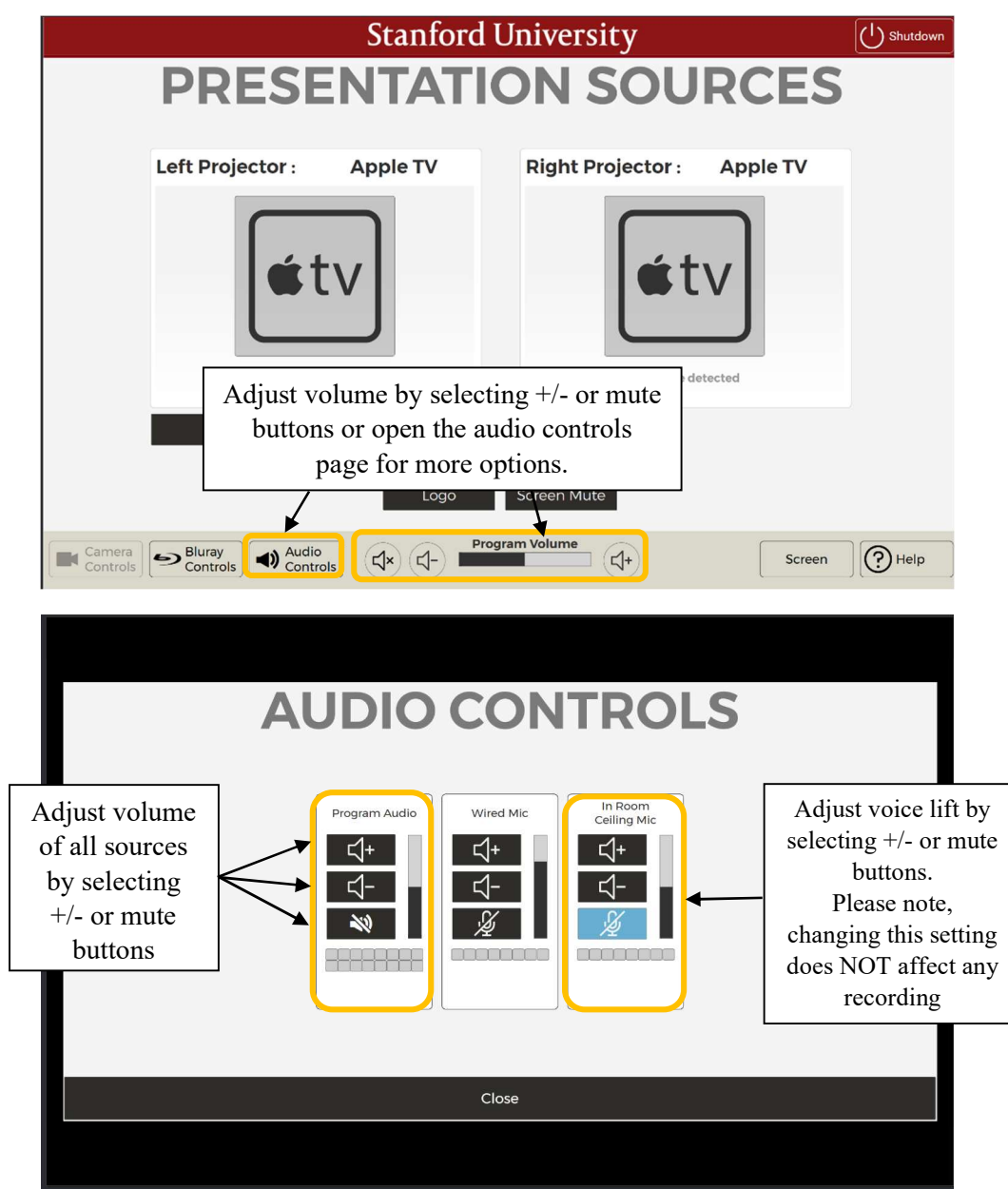

\*Note\* - some rooms may have more or less choices depending on the room configuration.

In the Audio page, you can control the volume of any microphones, as well as 'program audio' which is the volume for the selected source. Changes in these settings do NOT affect any recording or conferencing volume. Recording and conferencing volume will only be controlled from the software.

#### **Camera Controls**

• Select the "Camera Control" button on the bottom.

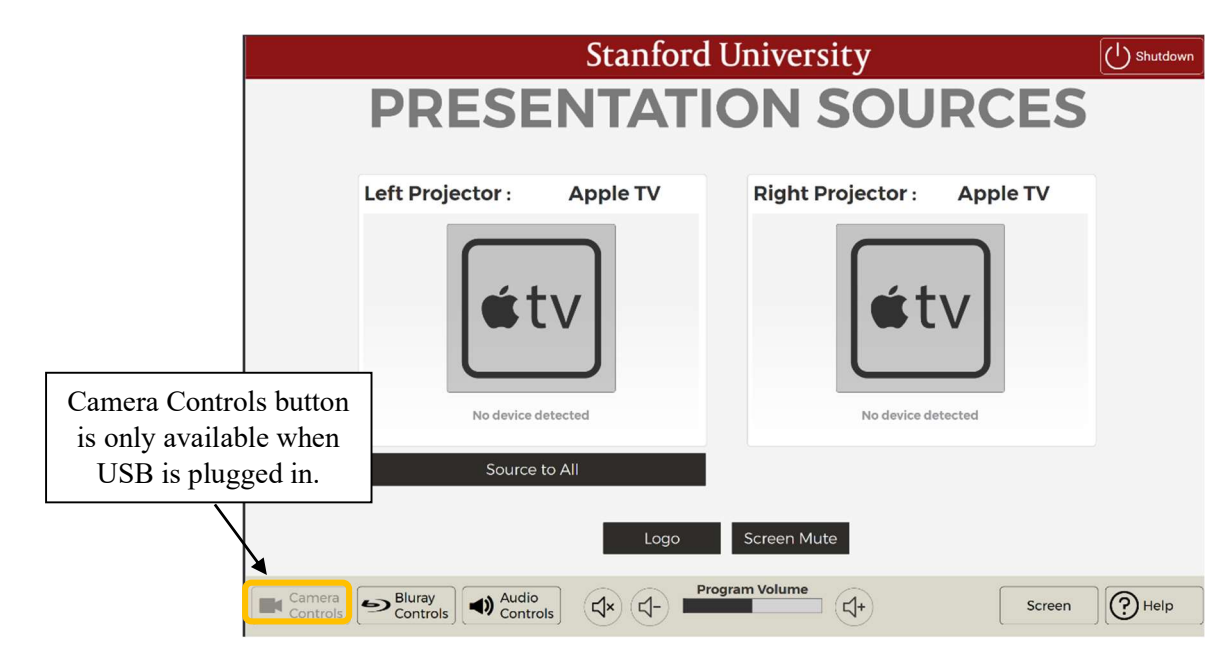

|                                     | CAMERA CONTROLS                                                                                                    |
|-------------------------------------|----------------------------------------------------------------------------------------------------|
| Toggle between<br>available cameras | Earnera Selection<br>Front<br>Carnera<br>Rear<br>Carnera<br>Carnera |
|                                     | Focus     Zoom-       Auto     Camera       Focus     Privacy       Camera       Tracking                                                                                                    |
|                                     | Aud Wide Aud Left Aud Right Wall Preset 2 Preset 3 Preset 4                                                                                                    |
|                                     | Close                                                                                                    |

\*Note\* - some rooms may have more or less choices depending on the room configuration.

In the Camera Control page, you can choose from different presets for your recording and/or conference. This page shows a live view of the camera in the room.

## **Recording a Lecture/Hosting a Zoom Call:**

The installed cameras and mics are designed to be used in conjunction with any recording software on a personal device.

# Step 1: Plug in the USB-A Cable that is tethered to the lectern, as well as the HDMI cable.

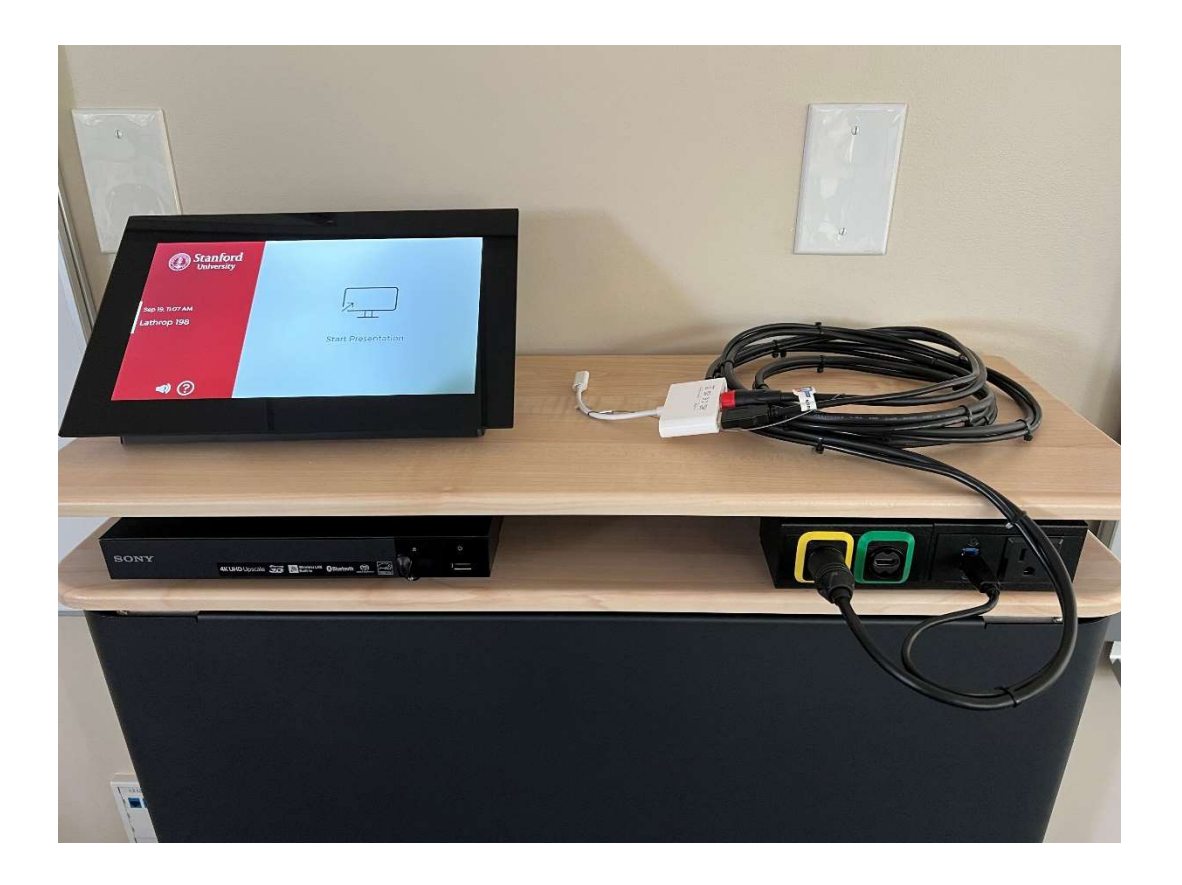

**Step 2:** Launch your preferred recording software and start a meeting. The example below demonstrates adjusting settings within Zoom.

| 🖸 Zoom Me | eting                                                                         | - 🗆 X  |
|-----------|-------------------------------------------------------------------------------|--------|
| 0         |                                                                               | 🗰 View |
|           |                                                                               |        |
|           |                                                                               |        |
|           | Select a Microphone                                                           |        |
|           | <ul> <li>Echo Cancelling Speakerphone (Room Mic and Camera)</li> </ul>        |        |
|           | Microphone (Realtek(R) Audio)                                                 |        |
|           | Same as System (Microphone (Realtek(R) Audio))                                |        |
|           | Select a Speaker                                                              |        |
|           | Speakers (Realtek(R) Audio)                                                   |        |
|           | ✓ NV-32-H (4- HD Audio Driver for Display Audio)                              |        |
|           | Echo Cancelling Speakerphone (Room Mic and Camera)                            |        |
|           | Same as System (NV-32-H (4- HD Audio Driver for Displa                        |        |
|           | Test Speaker & Microphone                                                     |        |
|           | Switch to Phone Audio                                                         |        |
|           | Leave Computer Audio                                                          |        |
|           |                                                                               |        |
| V         | Audio Settings                                                                |        |
| ب<br>Mute | Start Video Security Participants Polls Chat Share Screen Reactions Apps More | End    |

#### Step 3: Select the appropriate mic and speaker options

- Click the carot next to the microphone icon on the bottom right corner of the screen.
  - Under Select a Microphone select "Echo Cancelling Speakerphone (Room Mic and Camera)"
  - Under Select a Speaker select "NV-32-H"
- Please note that muting and unmuting the microphone for video conferencing must be done in the recording software, NOT the touchpanel.

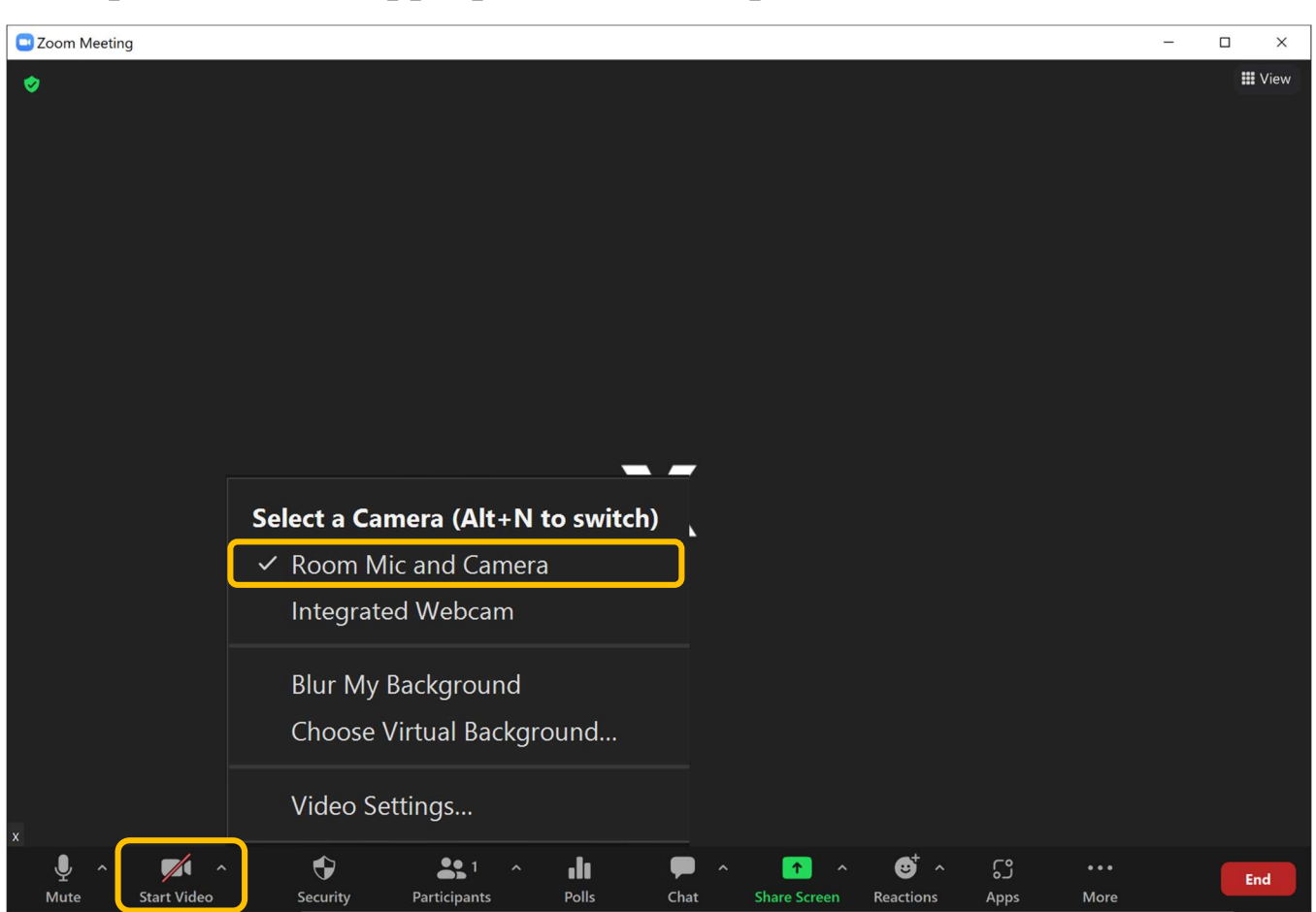

#### **Step 4: Select the appropriate camera options**

Click the carot next to the camera icon on the bottom right corner of the screen.
 Under Select a Camera select "*Room Mic and Camera*"

#### **Step 4a: Adjust camera options from the touch panel**

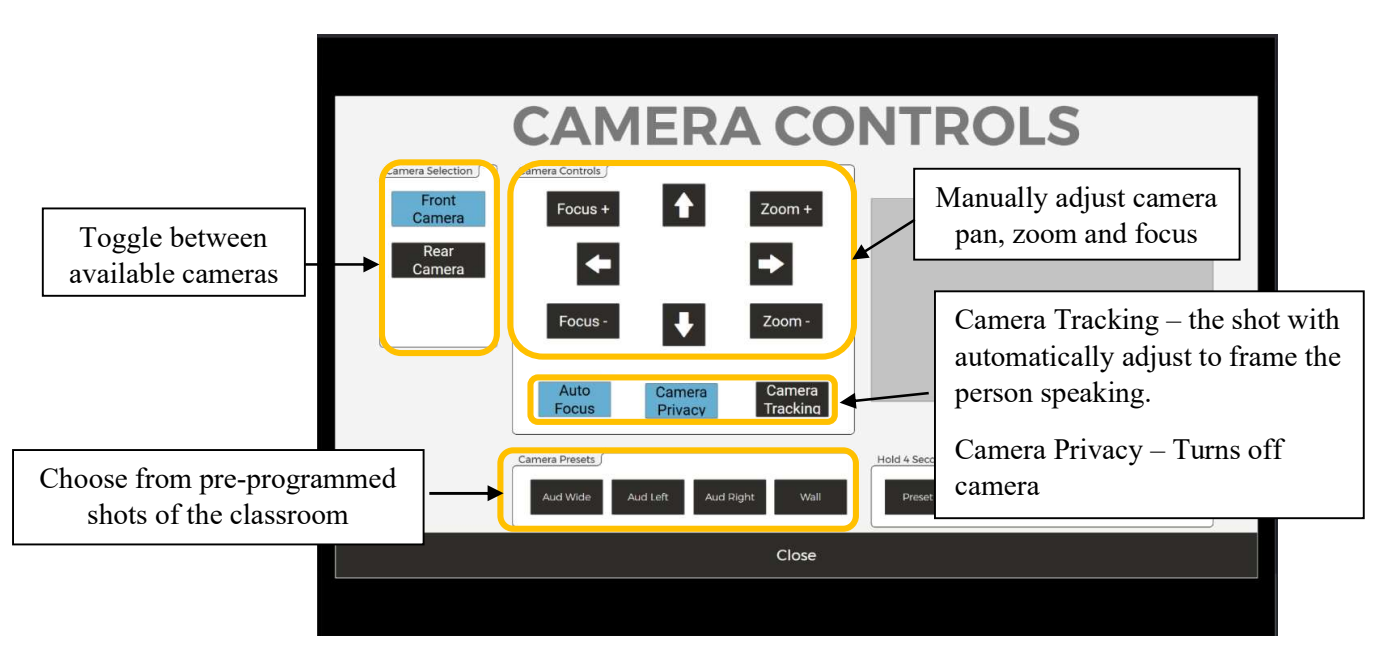